## LAPORAN TUGAS KEAMANAN JARINGAN KOMPUTER (TENTANG TRAINING EKSPLOITASI KEAMANAN)

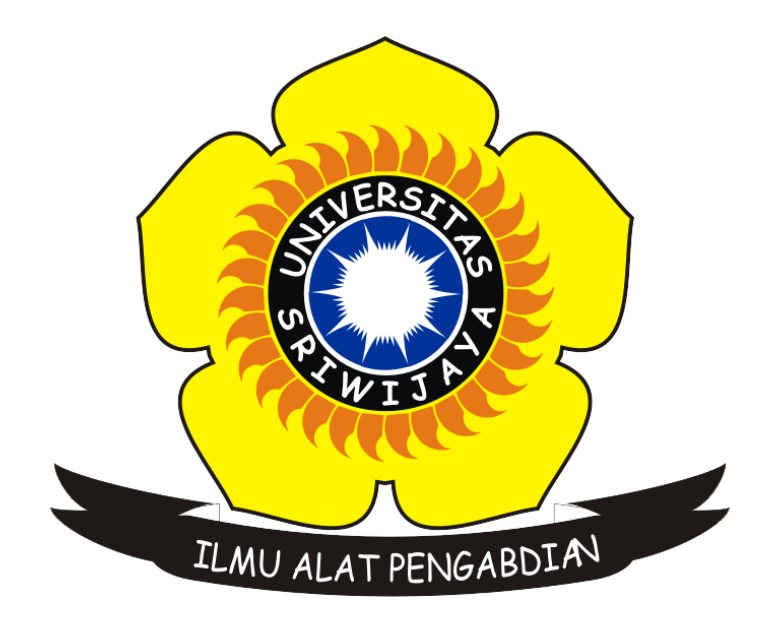

## NAMA : AGUS JULIANSYAH NIM : 09011181320034 KELAS : SK8A

# SISTEM KOMPUTER FAKULTAS ILMU KOMPUTER UNIVERSITAS SRIWIJAYA

#### Eksploitasi Keamanan

Keamanan jaringan menjadi semakin penting dengan semakin banyaknya waktu yang dihabiskan orang untuk berhubungan. Mengganggu keamanan jaringan sering lebih mudah daripada fisik atau lokal, dan lebih umum. Celah-celah keamanan jaringan sering digunakan untuk menjebol suatu sistem dibawah ini beberapa Eksploitasi yang dilakukan untuk masuk dalam keamanan suatu sistem.

#### Anatomi Suatu Serangan Hacking

#### 1.Footprinting

Mencari rincian informasi terhadap sistem-sistem untuk dijadikan sasaran, mencakup pencarian informasi dengan search engine, whois, dan DNS zone transfer. hacker baru mencari-cari sistem mana yang dapat disusupi. Footprinting merupakan kegiatan pencarian data berupa:

-Menentukan ruang lingkup (scope) aktivitas atau serangan

-Network enumeration

-Interogasi DNS

#### -Mengintai jaringan

Semua kegiatan ini dapat dilakukan dengan tools dan informasi yang tersedia bebas di Internet. Kegiatan footprinting ini diibaratkan mencari informasi yang tersedia umum melalui buku telepon. Tools yang tersedia untuk ini di antaranya

-Teleport Pro: Dalam menentukan ruang lingkup, hacker dapat men-download keseluruhan situssitus web yang potensial dijadikan sasaran untuk dipelajari alamat, nomor telepon,contact person,dan lain seagainya.

-Whois for 95/9/NT: Mencari informasi mengenai pendaftaran domain yang digunakan suatu organisasi. Di sini ada bahaya laten pencurian domain (domain hijack).

-NSLookup: Mencari hubungan antara domain name dengan IP address.

-Traceroute 0.2: Memetakan topologi jaringan, baik yang menuju sasaran maupun konfigurasi internet jaringan sasaran.

#### 2.Scanning

Terhadap sasaran tertentu dicari pintu masuk yang paling mungkin. Digunakan ping sweep dan portscan.

#### 3.Enumeration

Telaah intensif terhadap sasaran, yang mencariuser accountabsah, network resource and share, dan

aplikasi untuk mendapatkan mana yang proteksinya lemah. enumerasi sudah bersifat sangat intrusif terhadap suatu sistem. Di sini penyusup mencari account name yang absah,password,serta share resources yang ada. Pada tahap ini,khusus untuk sistem-sistem Windows, terdapat port 139 (NetBIOS session service) yang terbuka untuk resource sharing antar-pemakai dalam jaringan. Anda mungkin berpikir bahwa hard disk yang di-share itu hanya dapat dilihat oleh pemakai dalam LAN saja. Kenyataannya tidak demikian.NetBIOS session service dapat dilihat oleh siapa pun yang terhubung ke Internet di seluruh dunia! Tools seperti Legion,SMBScanner ,atau SharesFinder membuat akses ke komputer orang menjadi begitu mudah (karena pemiliknya lengah membuka resource share tanpa password).

#### **4.Gaining Access**

Mendapatkan data lebih banyak lagi untuk mulai mencoba mengakses sasaran.Meliputi mengintip dan merampas password, menebak password, serta melakukan buffer overflow. gaining access adalah mencoba mendapatkan akses ke dalam suatu sistem sebagai user biasa.Ini adalah kelanjutan dari kegiatan enumerasi,sehingga biasanya di sini penyerang sudah mempunyai paling tidak user account yang absah,dan tinggal mencari passwordnya saja. Bila resource share-nya diproteksi dengan password, maka passwordini dapat saja ditebak (karena banyak yang menggunakan password sederhana dalam melindungi komputernya).Menebaknya dapat secara otomatis melalui dictionary attack (mencobakan kata-kata dari kamus sebagai password) atau brute-force attack (mencobakan kombinasi semua karakter sebagai password).Dari sini penyerang mungkin akan berhasil memperoleh logon sebagai user yang absah.

#### **5.Escalating Privilege**

Bila baru mendapatkan user password di tahap sebelumnya,di tahap ini diusahakan mendapat privilese admin jaringan dengan password cracking atau exploit sejenis getadmin, sechole, atau lc\_messages. Escalating Privilege mengasumsikan bahwa penyerang sudah mendapatkan logon access pada sistem sebagai user biasa. Penyerang kini berusaha naik kelas menjadi admin (pada sistem Windows) atau menjadi root (pada sistem Unix/Linux).Teknik yang digunakan sudah tidak lagi dictionary attack atau brute-force attack yang memakan waktu itu, melainkan mencuri password file yang tersimpan dalam sistem dan memanfaatkan kelemahan sistem. Pada sistem Windows 9x/ME password disimpan dalam file .PWL sedangkan pada Windows NT/2000 dalam file .SAM.

#### 6.Pilfering

Proses pengumpulan informasi dimulai lagi untuk mengidentifikasi mekanisme untuk mendapatkan akses ke trusted system. Mencakup evaluasi trust dan pencarian cleartext password di registry, config file, dan user data.

#### 7. Covering Track

Begitu kontrol penuh terhadap sistem diperoleh,maka menutup jejak menjadi prioritas. Meliputi membersihkan network log dan penggunaan hide tool seperti macam-macam rootkit dan file streaming. penyerang sudah berada dan menguasai suatu sistem dan kini berusaha untuk mencari informasi lanjutan (pilfering),menutupi jejak penyusupannya (covering tracks),dan menyiapkan pintu belakang (creating backdoor) agar lain kali dapat dengan mudah masuk lagi ke dalam sistem.Adanya Trojan pada suatu sistem berarti suatu sistem dapat dengan mudah dimasuki penyerang tanpa harus bersusah payah melalui tahapan-tahapan di atas, hanya karena kecerobohan pemakai komputer itu sendiri.

#### 8. Creating Backdoors

Pintu belakang diciptakan pada berbagai bagian dari sistem untuk memudahkan masuk kembali ke sistem ini dengan cara membentuk user account palsu,menjadwalkan batch job,mengubah

startup file, menanamkan servis pengendali jarak jauh serta monitoring tool,dan menggantikan aplikasi dengan trojan.

#### 9. Denial Of Service

Bila semua usaha di atas gagal, penyerang dapat melumpuhkan sasaran sebagai usaha terakhir.Meliputi SYN flood,teknik-teknik ICMP, Supernuke, land/latierra, teardrop, bonk, newtear, trincoo, smurf,dan lain-lain. kalau penyerang sudah frustrasi tidak dapat masuk ke dalam sistem yang kuat pertahanannya,maka yang dapat dilakukannya adalah melumpuhkan saja sistem itu dengan menyerangnya menggunakan paket-paket data yang bertubi-tubi sampai sistem itu crash. Denial of service attack sangat sulit dicegah,sebab memakan habis bandwidth yang digunakan untuk suatu situs. Pencegahannya harus melibatkan ISP yang bersangkutan. Para script kiddies yang pengetahuan hacking-nya terbatas justru paling gemar melakukan kegiatan yang sudah digolongkan tindakan kriminal di beberapa negara ini.

## LANGKAH – LANGKAH LAPORAN TUGAS TENTANG EKSPLOTASI KEAMANAN

| 🗿 Oracle V | VM Vi | irtualBox Manager                                                                                    |                                                                                                    |
|------------|-------|----------------------------------------------------------------------------------------------------|----------------------------------------------------------------------------------------------------|
| File Ma    | chine | Help                                                                                                 |                                                                                                    |
| 5 5        | 😳 a   | igus j - Settings                                                                                    | <u> </u>                                                                                                    |
| New Se     |       | General<br>System<br>Display<br>Storage<br>Audio<br>Network<br>Serial Ports<br>USB<br>Shared Folders | Network       Adapter 1       Adapter 2       Adapter 3       Adapter 4         Image: Adapter 4       Image: Adapter 4       Image: Adapter 4         Image: Internal Network Image: Internal Network Image: Internal Network Image: Image: Advanced       Image: Advanced |
|            |       |                                                                                                    | OK Cancel Help                                                                                                    |
|            |       |                                                                                                    | Network                                                                                                    |

1. Mengatur setting network pada Ubuntu server dan DVL

Kita lihat tampilan di atas menunjukan bahwa sebelum kita memulai Ubuntu server dan DVL nya kita harus mengubah networknya terlebih dahulu yang sebelum nya NAT kita ganti jadi internet network.

# 2. MEMBUKA ATAU MENGUBAH IFCONFIGNYA PADA UBUNTU SERVER

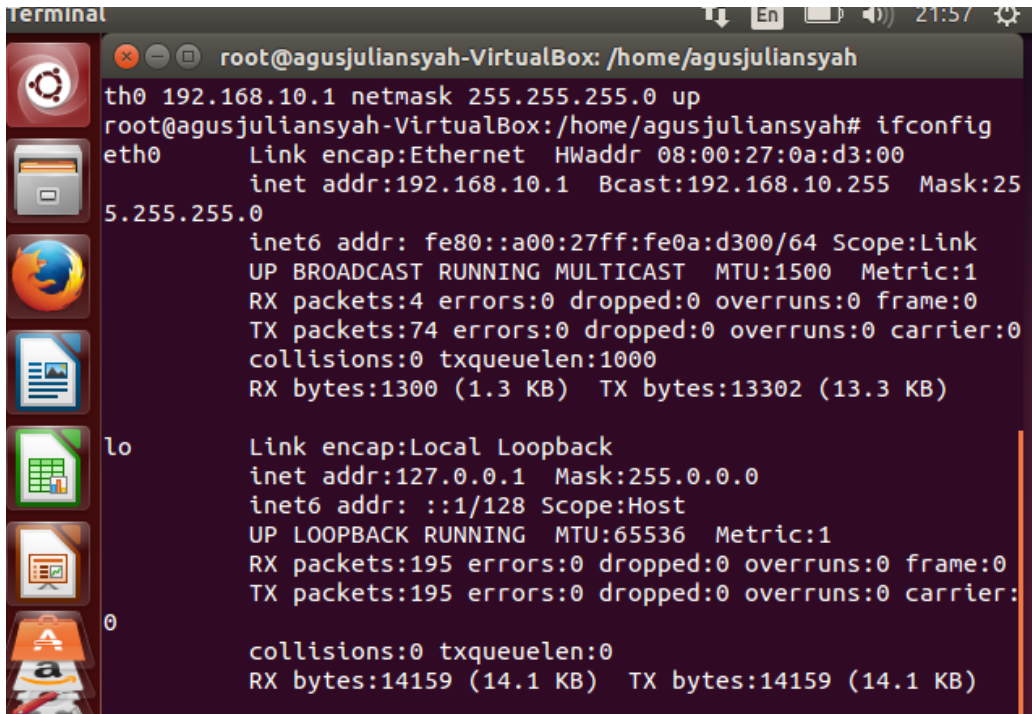

kita lihat bahwa tampilan langkah yang ke 2 menunjukkan bahwa ketika kita mau buka dan ingin menganti ifconfignya untuk server dengan IP nya 192.168.10.1 dan NATMASK 255.255.255.0 untuk menyambungkan dan berkomunikasi dengan ifconfig pada DVL.

## 3. Membuka atau mengubah ifconfig yang ada di DVL

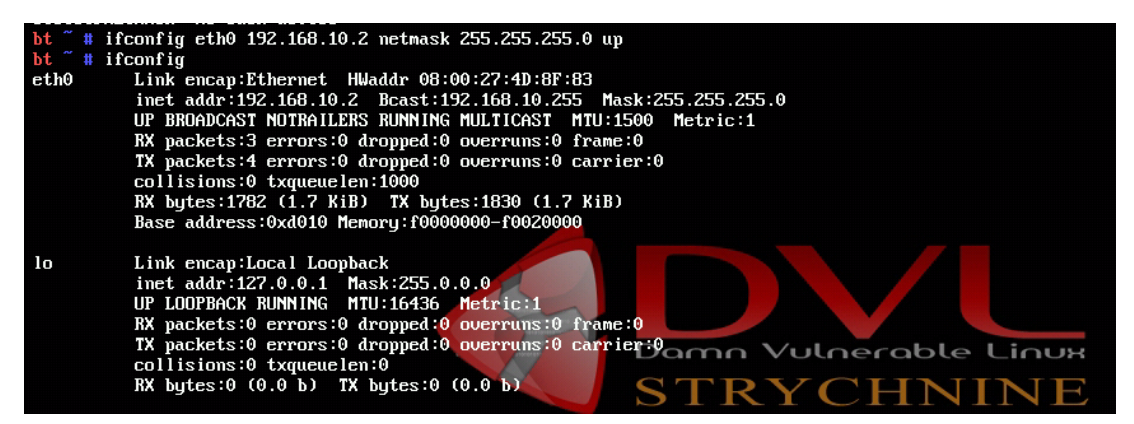

Pada tampilan di atas juga sama seperti tamplan pada langkah yang kedua ketika kita ingin membuka dan mengubah IFCONFIGNYA pada DVL untuk menyambung kan atau berkomunikasi dengan server dengan IP 192.168.10.2 dan NATMASK nya sama seperti server 255.255.255.0.

4. Melihat komunikasi antara ubuntu server ke DVL dengan IP 192.168.10.2

|   | 😕 亘 💿 root@agusjuliansyah-VirtualBox: /home/agusjuliansyah      |  |  |  |  |  |  |
|---|-----------------------------------------------------------------|--|--|--|--|--|--|
| 9 | root@agusjuliansyah-VirtualBox:/home/agusjuliansyah# ping 192.1 |  |  |  |  |  |  |
|   | 68.10.2                                                         |  |  |  |  |  |  |
|   | PING 192.168.10.2 (192.168.10.2) 56(84) bytes of data.          |  |  |  |  |  |  |
|   | 64                                                              |  |  |  |  |  |  |
|   | 64 bytes from 192.168.10.2: icmp_seq=2 ttl=64 time=0.677 ms     |  |  |  |  |  |  |
|   | 64 bytes from 192.168.10.2: icmp_seq=3 ttl=64 time=0.928 ms     |  |  |  |  |  |  |
|   | 64 bytes from 192.168.10.2: icmp_seq=4 ttl=64 time=1.28 ms      |  |  |  |  |  |  |
|   | 64 bytes from 192.168.10.2: icmp_seq=5 ttl=64 time=0.483 ms     |  |  |  |  |  |  |
|   | 64 bytes from 192.168.10.2: icmp_seq=6 ttl=64 time=1.50 ms      |  |  |  |  |  |  |
| = | 64 bytes from 192.168.10.2: icmp_seq=7 ttl=64 time=1.52 ms      |  |  |  |  |  |  |
|   | 64 bytes from 192.168.10.2: icmp_seq=8 ttl=64 time=1.36 ms      |  |  |  |  |  |  |
|   | 64 bytes from 192.168.10.2: icmp_seq=9 ttl=64 time=0.914 ms     |  |  |  |  |  |  |
|   | 64 bytes from 192.168.10.2: icmp_seq=10 ttl=64 time=4.10 ms     |  |  |  |  |  |  |
|   | 64 bytes from 192.168.10.2: icmp_seq=11 ttl=64 time=0.665 ms    |  |  |  |  |  |  |
|   | 64 bytes from 192.168.10.2: icmp_seq=12 ttl=64 time=0.941 ms    |  |  |  |  |  |  |
|   | 64 bytes from 192.168.10.2: icmp seg=13 ttl=64 time=0.655 ms    |  |  |  |  |  |  |

Pada tampilan gambar di atas juga dapat kita lihat bahwa menunjukan ketika kita ingin PING ke IP yang di pakai oleh DVL untuk melihat komunikasinya dengan IP nya 192.168.10.2 yang di pakai oleh DVL.

5. Melihat komunikasi antara DVL ke ubuntu server dengan IP 192.168.10.1

| bt ~ # ping 192.168.10.1                                     |
|--------------------------------------------------------------|
| PINE 192.168.10.1 (192.168.10.1) 56(84) bytes of data.       |
| 64                                                           |
| 64 bytes from 192.168.10.1: icmp_seq=2 ttl=64 time=1.32 ms   |
| 64 bytes from 192.168.10.1: icmp_seq=3 ttl=64 time=1.15 ms   |
| 64 bytes from 192.168.10.1: icmp_seq=4 ttl=64 time=1.02 ms   |
| 64 bytes from 192.168.10.1: icmp_seq=5 ttl=64 time=1.12 ms   |
| 64 bytes from 192.168.10.1: icmp_seq=6 ttl=64 time=2.92 ms   |
| 64 bytes from 192.168.10.1: icmp_seq=7 ttl=64 time=1.23 ms   |
| 64 bytes from 192.168.10.1: icmp_seq=8 ttl=64 time=1.25 ms   |
| 64 bytes from 192.168.10.1: icmp_seq=9 ttl=64 time=1.24 ms   |
| 64 bytes from 192.168.10.1: icmp_seq=10 ttl=64 time=1.07 ms  |
| 64 bytes from 192.168.10.1: icmp_seq=11 ttl=64 time=1.11 ms  |
| 64 bytes from 192.168.10.1: icmp_seq=12 ttl=64 time=1.22 ms  |
| 64 bytes from 192.168.10.1: icmp_seq=13 ttl=64 time=0.842 ms |
| 192 169 10 1 vizz atstistion                                 |

Pada tampilan langkah kelima ini juga sama seperti langkah keempat yaitu menunjukan bahwa ketika kita ingin PING kerserver untuk berkomunikasi dengan IP 192.168.10.1 yang di pakai oleh server.

6. Melihat servis yang di jalankan dengan menggunakan nmap

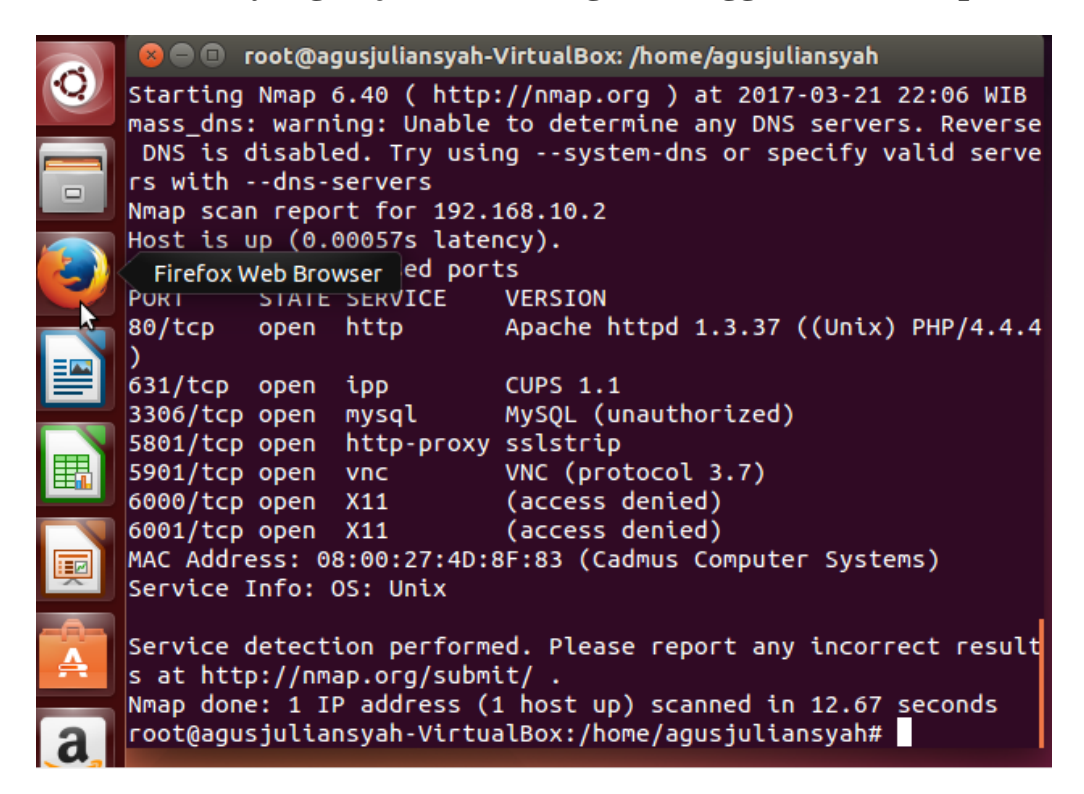

Pada tampilan gambar di atas menunjukan bahwa kita dapat melihat tampilan servis dengan menggunankan server dengan IP 192.168.10.2 servis tersebut di jalankan dengan menggunakan nmap untuk scenningnya, bahwa tampilan di atas juga dapat kita lihat bahwa menununjukan PORT, STATE, SERVICE, dan VERSION nya yang berbeda – beda.

7. Setting servis yang ad di DVL

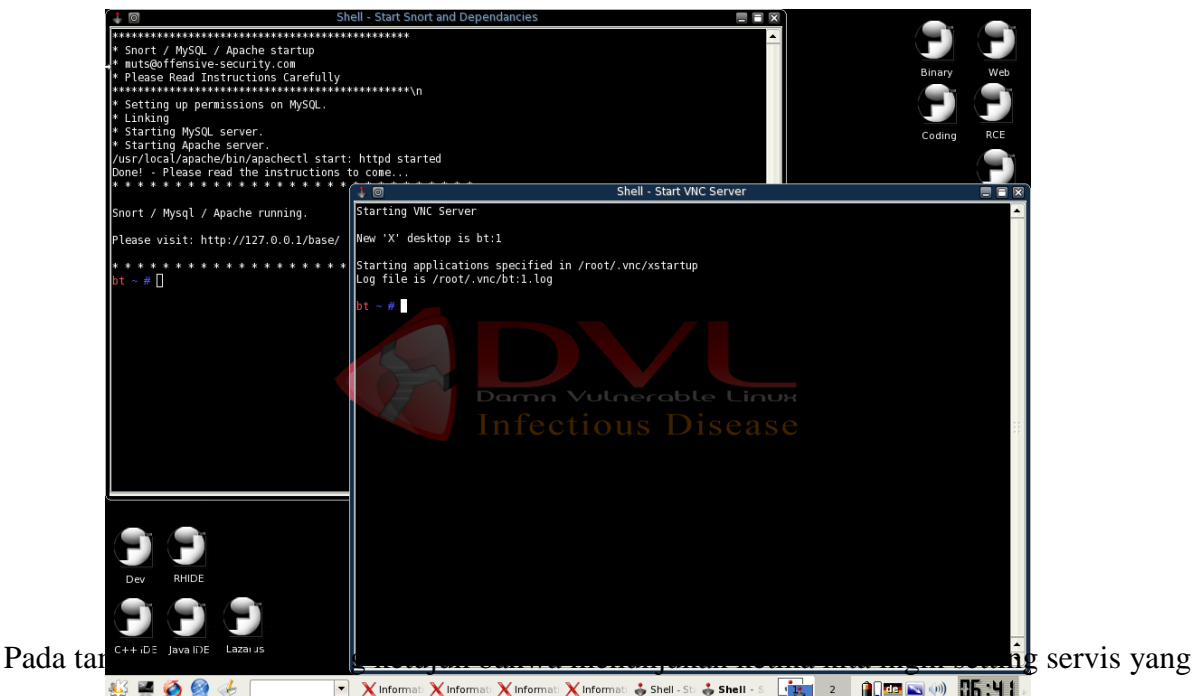

ada pada DVL semua yang ada di servis harus kita setting menjadi start semua atau untuk memulai langkah berikutnya.

8. Mengatur DAMN VULNELABLE LINUX untuk webgoatnya yang ada di DVLpada PORT 80

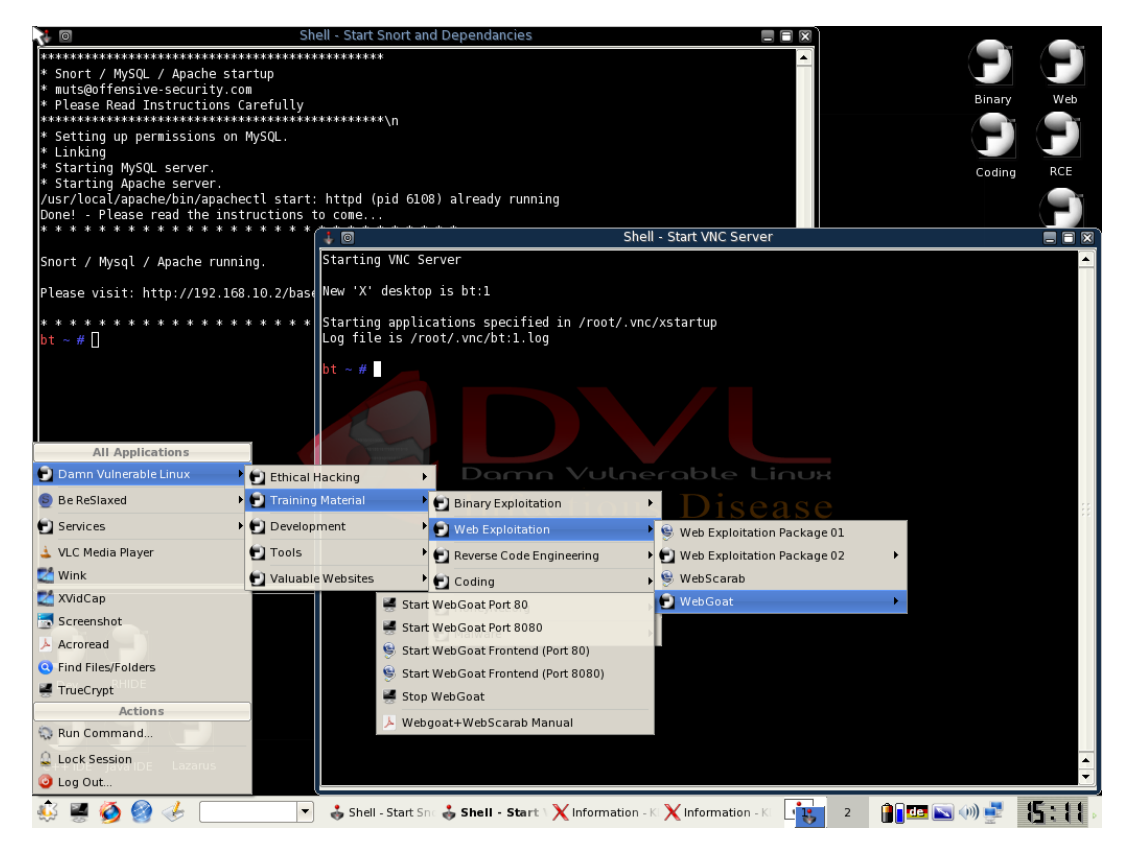

Pada tampilan langka ke8 ini menunjukan bahwa ketika kita mau mengatur DAMN VULNELABLE LINUX untu webgoat yang ada pada DVL ketika ingin starr webgoat pada PORT 80 karena untuk menampilkan webgoat pada langkah berikutnya.

9. Menampilkan webgoat yang telah di atur pada langkah ke8.

| ile <u>E</u> dit <u>V</u> iew Hi <u>s</u> tory <u>B</u> ookmark | <u>T</u> ools <u>H</u> elp                                                                                                    |                | C |
|-----------------------------------------------------------------|----------------------------------------------------------------------------------------------------|----------------|---|
| <) - 🜔 - 🕲 🥴 🙃                                                  | http://127.0.0.1/WebGoat/Attack                                                                                                    | ▼ D G - Google | ٩ |
| 📄 IITAC 📄 DVL Portal 📄 DVL Suppo                                | rt 🗋 Crackmes.de 📋 CodeBreakers                                                                                                    |                |   |
| LAND LAND LAND LAND LAND LAND LAND LAND                         | Pable to connect Authentication Required Enter username and password for "WebGoat Application" at http://127.0 User Name: guest Password: ***** Use Password Manager to remember this password. Cancel OK y Again | 0.0.1<br>re    |   |

Pada tampilan gambar di atas menunujukan bahwa ketika kita ingin menunjukan webgoat yang telah di start (mulai) pada langkah yang ke8 dan akan muncul webgoatnya di browser yang akan muncul juga webgoat application dengan IP 127.0.0.1 yang telah di atau di langkah ke8, kita juga akan masukan username dan password pada webgoat application untuk menampilkan langkah berikutnya.

### 10.Menampilkan hasil webgoat yaitu OWASP dan ASPECT SCURITY.

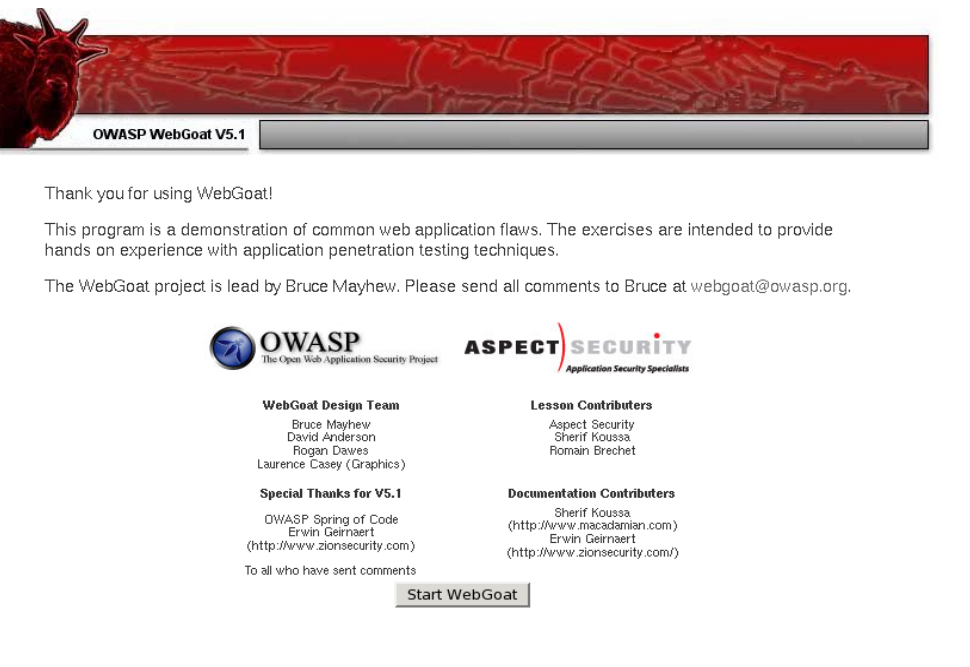

Pada tampilan di atas bahwa menujukan hasil webgoat yaitu akan muncul OWASP DAN ASPECT SECURITY karena WebGoat di rilis hari ini. hal ini terutama rilis pemeliharaan lama tertunda, banyak perbaikan bug dan beberapa update. Mencobanya dan merasa bebas untuk mengirim komentar kepada saya, merekomendasikan pada Goole Plus, Bintang, atau mengajukan WebGoat Google Isu untuk bug, kesalahan ketik atau permintaan fitur. OWASP DAN ASPECT SECURITY memiliki masing – masing tipenya yaitu pada OWASP ada webgoat design team dan special thanks for Vs.1, pada ASPECT SECURITY ada lesson contributor dan documentation contributror yang akan mulai (start) webgoat nya untuk manampilkan langkah berikutnya.

### 11.Menampilkan untuk install OWASP webgoat VS.1

|                                                                                                    | Logout 🕐                                                                                                    |
|----------------------------------------------------------------------------------------------------|----------------------------------------------------------------------------------------------------|
|                                                                                                    | Http Basics                                                                                                    |
| OWASP WebGoat V5.1                                                                                                    | Inits F Show Params Show Cookies Show Java Show Solution Lesson Plans                                                                                                    |
| Admin Functions<br>General<br>Code Quality<br>Concurrency<br>Unvalidated Parameters<br>Access Control Raws<br>Authentication Raws<br>Session Management Raws<br>Croas-Site Soripting (XSS)<br>Buffer Overflows<br>Injection Raws                                                                                             | Restart this Lesson           Enter your name in the input field below and press "go" to submit. The server will accept the request, reverse the input, and display it back to the user, illustrating the basics of handling an HTTP request.           The user should become familiar with the features of WebGoat by manipulating the above buttons to view hints, show the HTTP request parameters, the HTTP request cookies, and the Java source code.           Enter your name:         Go! |
| Command Intestion<br>Bind SQL Intection<br>Numeric SQL Intection<br>Log Spoofing<br>XFATH Intection<br>String SQL Intection<br>LAB: SQL Intection<br>Stage 1: String SQL<br>Intection<br>Stage 2: Parameterized<br>Query #1<br>Stage 3: Numeric SQL<br>Intection<br>Stage 4: Parameterized<br>Query #2<br>Database Backdoors | OWASP Foundation   Project Web Goat                                                                                                    |

Pada tampilan gambar di atas bahwa menunjukan ketika kita ingin menginstall OWASP webgoat dengan cara masukan last name karena WebGoat adalah aplikasi sengaja tidak aman web yang dikelola oleh OWASP dirancang untuk mengajarkan pelajaran keamanan aplikasi web." Di kelas kami, kami akan memasang WebGoat dan kemudian digunakan untuk untuk pelajaran pengantar dalam cross-site scripting (XSS) dan SQL Suntikan. Yang keren tentang WebGoat adalah bahwa ada lebih dari satu pelajaran serangan selusin masalah, petunjuk, dan solusi untuk memecahkan. aplikasi mandiri ini memungkinkan Anda untuk menggunakan aplikasi web dan kemudian menghubungkan untuk itu dan mencoba serangan hacking. Seperti yang akan Anda lihat di bawah, WebGoat sangat mudah untuk menginstal.

#### 12. Menampilakan hasil installaasi OWASP webgoat VS.1 yang last namenya' smirt'

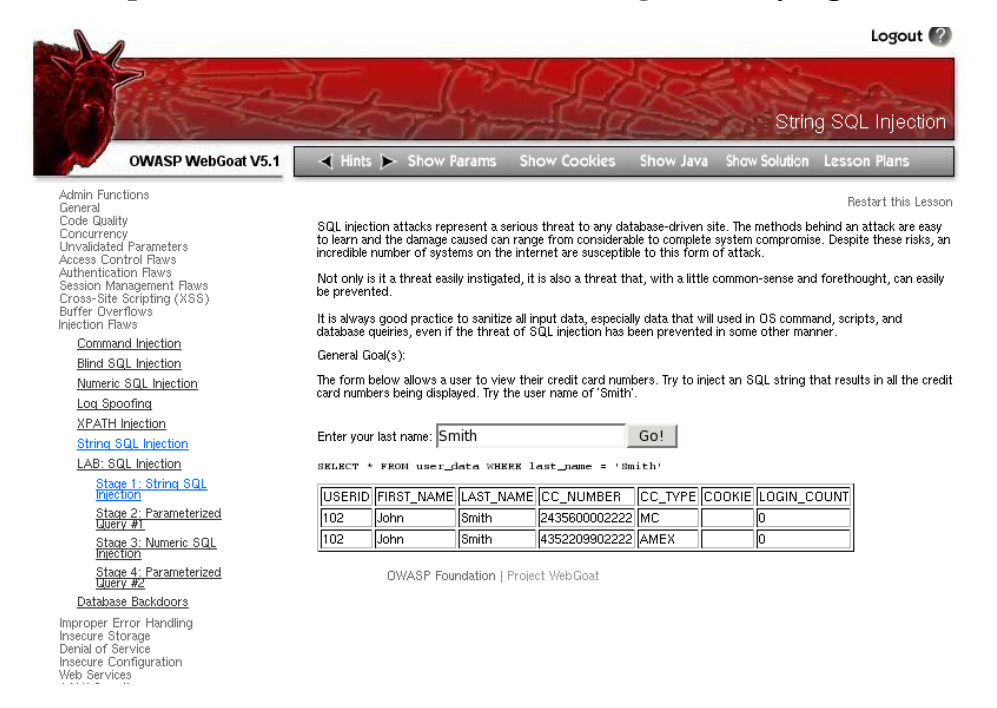

Pada tampilan gambar di atas menunjujan hasil installasi dan lalu ketika kita memasukan kata smith maka akan muncul di bawah nya select 'from user\_data where last\_name 'smith'' dan juga muncul data table yang berisi USER\_DATA, FIRST NAME, LAST\_NAME, CC\_NUMBER, CC TYPE, COOKIE dan LOGIN\_COUNT pada tampilan OWASP wegoat VS.1 yang ada pada gambar di atas yang memiliki 2 data saja.

#### 13. Menampilakan hasil OWASP webgoat VS.1 yang last namenya 'test' or 1=1'

| * Bet you can't do it again! This lesson has detected your successfull attack and has now switched defensive mode. Try again to attack a parameterized query. |                  |               |                |            |        |             |  |
|----------------------------------------------------------------------------------------------------|------------------|---------------|----------------|------------|--------|-------------|--|
| Enter you                                                                                                    | r last name: tes | st' or 1=1    |                | Go!        |        |             |  |
| SELECT                                                                                                    | * FROM user_d    | lata WHERE la | st_name = 'tes | st' or 1=1 |        |             |  |
| USERID                                                                                                    | FIRST_NAME       | LAST_NAME     | CC_NUMBER      | CC_TYPE    | COOKIE | LOGIN_COUNT |  |
| 101                                                                                                    | Joe              | Snow          | 987654321      | VISA       |        | 0           |  |
| 101                                                                                                    | Joe              | Snow          | 2234200065411  | MC         |        | 0           |  |
| 102                                                                                                    | John             | Smith         | 2435600002222  | MC         |        | 0           |  |
| 102                                                                                                    | John             | Smith         | 4352209902222  | AMEX       |        | 0           |  |
| 103                                                                                                    | Jane             | Plane         | 123456789      | MC         |        | 0           |  |
| 103                                                                                                    | Jane             | Plane         | 333498703333   | AMEX       |        | 0           |  |
| 10312                                                                                                    | Jolly            | Hershey       | 176896789      | MC         |        | 0           |  |
| 10312                                                                                                    | Jolly            | Hershey       | 333300003333   | AMEX       |        | 0           |  |
| 10323                                                                                                    | Grumpy           | White         | 673834489      | MC         |        | 0           |  |
| 10323                                                                                                    | Grumpy           | White         | 33413003333    | AMEX       |        | 0           |  |
| 15603                                                                                                    | Peter            | Sand          | 123609789      | MC         |        | 0           |  |
| 15603                                                                                                    | Peter            | Sand          | 338893453333   | AMEX       |        | 0           |  |
| 15613                                                                                                    | Joesph           | Something     | 33843453533    | AMEX       |        | 0           |  |

\* Congratulations. You have successfully completed this lesson d to a

Pada tampilan langkah ke 13 ini sama seperti langkah ke 12 yaitu menampilkan hasil OWASP webgoat VS.1 yang berbeda hanya last name saja pada tampilan gambar di atas menamplakan last name 'test' or 1=1.. dan juga muncul data table yang berisi USER DATA, FIRST NAME, LAST\_NAME, CC\_NUMBER, CC TYPE, COOKIE dan LOGIN\_COUNT pada tampilan OWASP wegoat VS.1, ada juga yang berbeda tampilan langkah 12 dan 13, langkah ke12 tadi hanya memliki 2 data saja sedangkan langkah yang ke 13 memilki 13 data yang 2 data yang sama tiap USER DATA, FIRST NAME, LAST NAME, CC NUMBER, CC TYPE, COOKIE dan LOGIN\_COUNT yang di tampilkan di table di atas.

#### **KESIMPULAN**

Masalah keamanan merupakan salah satu aspek penting dari sebuah sistem informasi, sayang sekali masalah keamanan ini seringkali kurang mendapat perhatian dari para pemilik dan pengelola sistem informasi. jatuhnya informasi ke tangan pihak lain (misalnya pihak lawan bisnis) dapat menimbulkan kerugian bagi pemilik informasi. Keamanan server webgoat VS.1 biasanya merupakan masalah dari seorang administrator. Dengan memasang server webgoat VS.1 di sIstem Anda, Anda membuka akses (meskipun secara terbatas) pada orang luar. Apabila server Anda terhubung ke Internet dan memang server webgoat VS.1 Anda disiapkan untuk publik, Web Server dan database server bagaikan jantung dan otak dari organisme Internet. Dua komponen ini menjadi komponen pokok dari sebuah aplikasi webgoat VS.1 yang tangguh dan tepatlah keduanya menjadi target hacker. Ada beberapa aplkasi yang di pakai pada tugas ini seperti aplikasi pada SERVER dan pada DVL.